# How do I create a Web Content link to a web site?

## Go to Site Info.

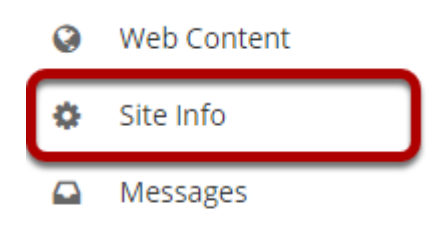

Select the **Site Info** tool from the Tool Menu of your site.

## Click Manage Tools.

| SITE INFO        |                       |                |               |               |                  |              |            | ık     | ? Help          | ×     |
|------------------|-----------------------|----------------|---------------|---------------|------------------|--------------|------------|--------|-----------------|-------|
| Site Information | Edit Site Information | Manage Tool    | 5 Tool Order  | Date Manager  | Add Participants | Manage Pa    | rticipants | Edit ( | Class Roster(s) |       |
| Manage Groups    | Link to Parent Site   | External Tools | Manage Access | Import from S | Site Import from | Archive File | User Audi  | it Log | Manage Ove      | rview |

Click the Manage Tools tab.

### Select the Web Content tool.

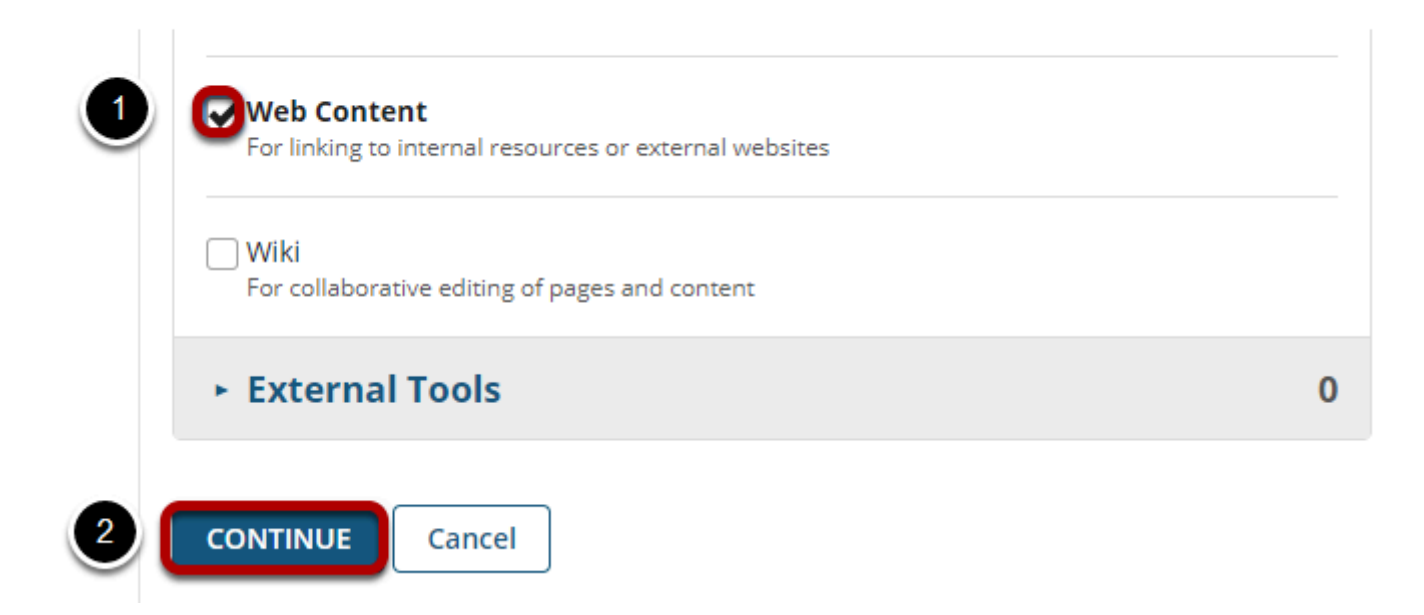

- 1. Place a check mark in the box next to the **Web Content** tool.
- 2. Click the **Continue** button.

### Enter the web site information.

#### **Customize tool instances**

You can make configuration adjustments later using the configuration capabilities for each tool.

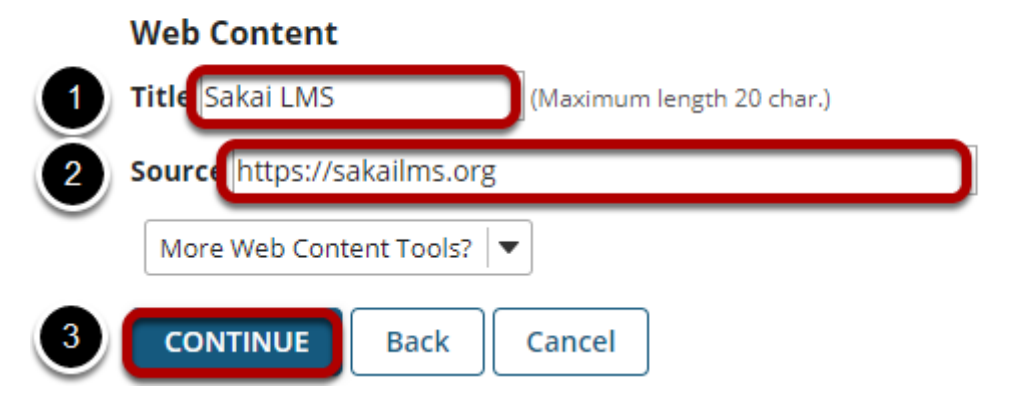

- 1. Enter a **Title** for the Web Content tool (which will display in the Tool Menu).
- 2. Enter the **Source** URL for the web site to go to.
- 3. Click the **Continue** button.

# Click Finish.

#### Confirming site tools edits for MPH 001 002 Spring 2020

You have selected the following for your site (added tools highlighted):

| Overv   | iew         |               |                        |
|---------|-------------|---------------|------------------------|
| Syllab  | us          |               |                        |
| Calend  | dar         |               |                        |
| Annou   | uncements   |               |                        |
| Resou   | rces        |               |                        |
| Forum   | IS          |               |                        |
| Assign  | iments      |               |                        |
| Tests   | & Quizzes   |               |                        |
| Grade   | book        |               |                        |
| Web 0   | Content (Sa | akai LMS) ( l | https://sakailms.org ) |
| Site In | fo          |               |                        |
| Messa   | iges        |               |                        |
| Roster  | r           |               |                        |
| Rubrio  | :s          |               |                        |
|         |             |               | <u>,</u>               |
| FINISH  | Back        | Cancel        |                        |

Review the updated tool highlighted in the list of tools and click the **Finish** button to save changes or click the **Back** button to return to the tool edit screen.

### View the new Web Content link.

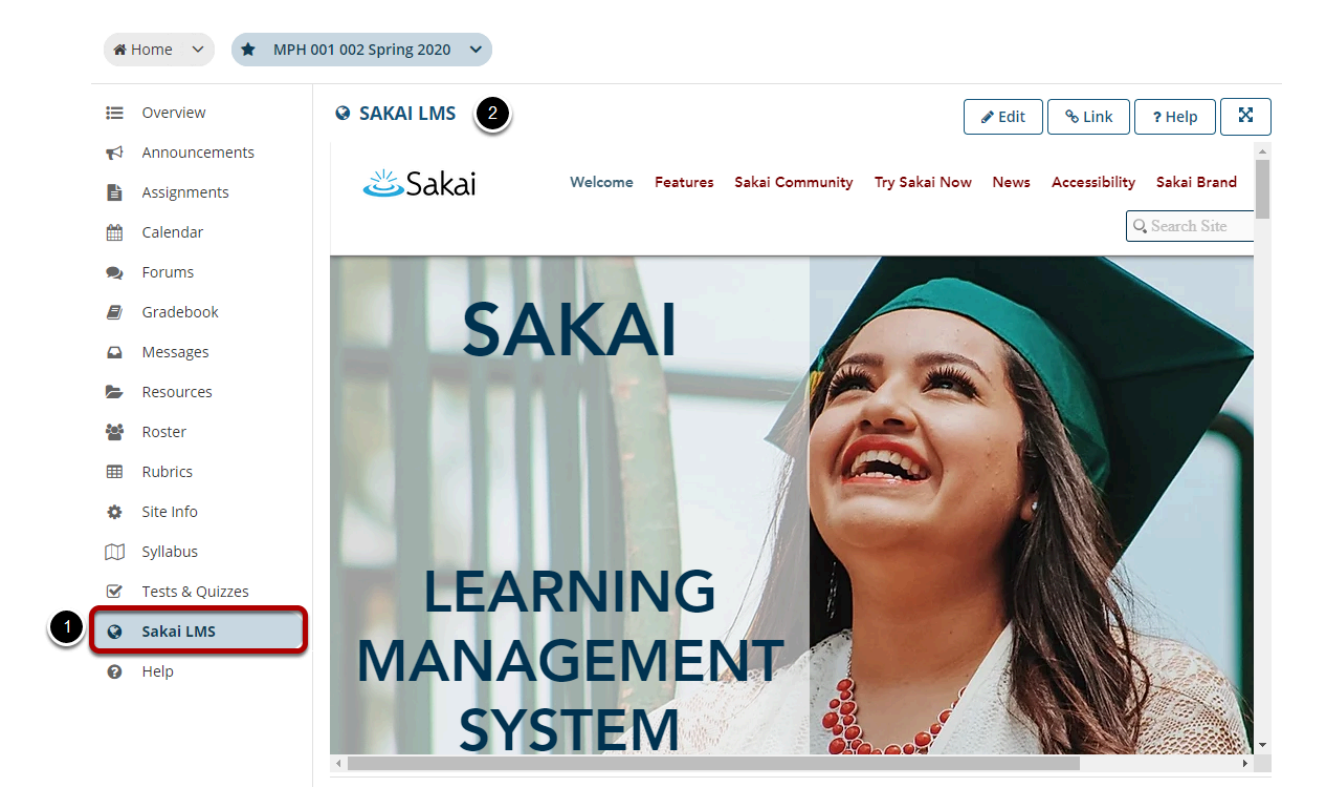

- 1. Click the Web Content (e.g. Sakai LMS) menu link to view the website.
- 2. The web link will either display in the content frame, or open in a new window. If the link has been configured to open in a new window, the link should open automatically in a new window. Clicking **Re-launch page in a new window** will also open the web site in a new browser window.